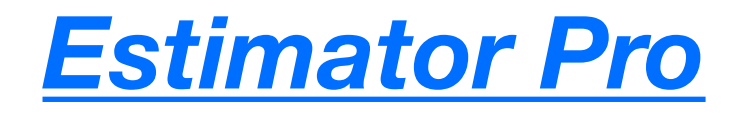

#### **INDEX**

- Add a New Estimate
- Edit a Estimate
- Add a New Category
- Edit a Category
- Add a Take-Off Item
- Edit a Take-Off Item
- Edit Take-Off List
- Drag and Drop
- Search & Sorting
- PDF Documents
- CSV Export
- File Storage

### **FEATURES**

Visit www.jcptechnologiesLLC.com and select the "Key Features" tab

## ADDING A NEW ESTIMATE

# Press the "+" button to begin a new estimate

| 4:30 PM Mor | n Nov 25             |        |
|-------------|----------------------|--------|
| Edit        | Estimate List        | (+     |
| Q Search    | Estimate or Customer | r Name |
| Estimate    | • Name               |        |
| Name        | 11/20/2010           |        |

The "Add Estimate" screen will open and allow you to enter Estimate, Customer and Contact information.

Categories can be added once the Estimate Name field is completed and "Done" is pressed to save the estimate. Simply re-open the estimate to start adding new categories.

Please note that you must complete the Estimate Name field before you can save the estimate.

| ■ Notability 5:15 PM | Mon Nov 25          |      |
|----------------------|---------------------|------|
| Cancel Ad            | d Estimate          | Done |
| Estimate Info        | rmation             |      |
| Name                 |                     |      |
| Due Date             |                     |      |
| Tax Percentage       | Tax Percentage      |      |
| Mark-up Percentage   | Mark-up Percentage  |      |
| Discount Percentage  | Discount Percentage |      |
| Customer Info        | ormation            |      |
| Name                 |                     |      |
| Address1             |                     |      |
| Address2             |                     |      |
| City                 |                     |      |
| State                |                     |      |
| Zip Code             |                     |      |
| Customer Co          | ntact               |      |
| Name                 |                     |      |
| Email                |                     |      |
| Phone Number         |                     |      |
| Categories           |                     |      |

+

Add New Category

## **EDITING A ESTIMATE**

| 4:30 PM Mon                                        |                                                                             |              |
|----------------------------------------------------|-----------------------------------------------------------------------------|--------------|
| 4.00 P M MOI                                       | Nov 25                                                                      |              |
| Edit                                               | Estimate List                                                               | +            |
| Q Search E                                         | Estimate or Customer Nar                                                    | ne           |
| <b>Estimate</b><br>Due Date:<br>Name<br>Contact Na | <b>Name</b><br>11/25/2019<br>ame                                            |              |
|                                                    |                                                                             |              |
| Press the<br>edit an es<br>The "Edit<br>open and   | e "i" button to /<br>stimate<br>t Estimate" screen<br>I allow you to edit y | will<br>your |

| 7:20 PM Tue De | ec 10               |      |
|----------------|---------------------|------|
| Cancel         | Edit Estimate       | Done |
| Estimate       | Information         |      |
| Estimate Name  |                     | ⊗    |
| 12/09/2019     | İ                   |      |
| 0.0            | Tax Percentage      |      |
| 0.0            | Mark-up Percentage  | 3    |
| 0.0            | Discount Percentage | e    |
| Custome        | r Information       |      |
| Name           |                     |      |
| Address        |                     |      |
| Address 2      |                     |      |
| City           |                     |      |
| State          |                     |      |
| Zip Code       |                     |      |
| Custome        | r Contact           |      |
| Contact Name   | 2                   |      |
| Email          |                     |      |
| Phone Numbe    | <br>Pr              |      |
| Set-Up         |                     |      |
| Add New Categ  | gory                | +    |
| Customer Prop  | osal                |      |

## ADDING A NEW CATEGORY

| 4:36 PM Tue Nov 26                            |                     |  |  |  |  |
|-----------------------------------------------|---------------------|--|--|--|--|
| Cancel Edit E                                 | stimate List Done   |  |  |  |  |
| Estimate Infor                                | mation              |  |  |  |  |
| Estimate Name                                 | 8                   |  |  |  |  |
| 11/25/2019                                    |                     |  |  |  |  |
| 0.0                                           | Tax Percentage      |  |  |  |  |
| 0.0                                           | Mark-up Percentage  |  |  |  |  |
| 0.0                                           | Discount Percentage |  |  |  |  |
| Customer Info                                 | rmation             |  |  |  |  |
| Name                                          |                     |  |  |  |  |
| Address                                       |                     |  |  |  |  |
| Address 2                                     |                     |  |  |  |  |
| City                                          |                     |  |  |  |  |
| State                                         |                     |  |  |  |  |
| Zip Code                                      |                     |  |  |  |  |
| Customer Con                                  | ntact               |  |  |  |  |
| Contact Name                                  |                     |  |  |  |  |
| Email                                         |                     |  |  |  |  |
| Phone Number                                  |                     |  |  |  |  |
| Categories                                    | $\frown$            |  |  |  |  |
| Add New Category                              |                     |  |  |  |  |
| Press the "+" button to begin category set-up |                     |  |  |  |  |

The application automatically creates two default categories. You can either delete them or edit them to change the category name. Editing categories is covered on the following pate.

# Press the "+" button to begin adding new categories.

| 1:42 PM Wed Nov 27 |        |
|--------------------|--------|
| Edit Estimate List | Edit + |
| Category 1         | (i) >  |
| Category 2         | (i) >  |
|                    |        |

The "Add Category" screen below will open and allow you to enter a category name.

Categories can be added once the Category Name field is completed and "Done" is pressed to save the category.

Please note that you must complete the Category Name field before you can save the estimate.

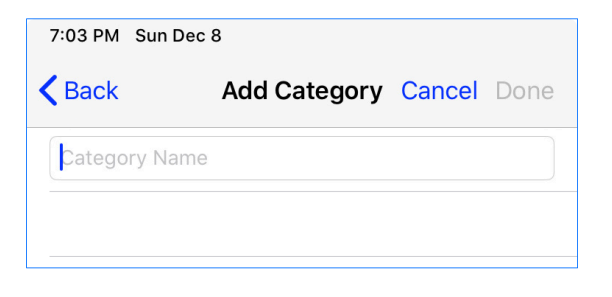

## EDITING A NEW CATEGORY

| 11:33 AM Tue Feb 18                     |               |
|-----------------------------------------|---------------|
| Edit Estimate                           | Update Edit + |
| Category 1                              | (i) >         |
| Category 2                              | í             |
|                                         |               |
| Press the "i" butto<br>edit an category | on to         |

| 1:44 PM Wed   | Nov 27           |           |
|---------------|------------------|-----------|
| <b>〈</b> Back | Edit Category Ca | ncel Done |
| Category 1    |                  | 8         |
|               |                  |           |
| The "Edit     | Category" scree  | n will    |

I ne "Edit Category" screen will open and allow you to edit your Category Name.

## ADD NEW TAKE-OFF ITEM

| 7:07 PM Tue Dec 10                 |                               | _ |    |   | <b>≈</b> 1 | <b>5%</b> |
|------------------------------------|-------------------------------|---|----|---|------------|-----------|
| Edit Estimate List +               | Edit                          |   | 1e | Q | Ċ          | +         |
| Q Search Estimate or Customer Name | Q Search Description or Notes |   |    |   |            | $\succ$   |
|                                    |                               |   |    |   |            |           |

#### Press the "+" button to begin adding a new take-off item

| 7:12 PM Tue Dec 10                 |                    |                   | 중 100% 🔳 |
|------------------------------------|--------------------|-------------------|----------|
| Edit Estimate List +               | Cancel             | Add Take-Off Item | Done     |
| Q Search Estimate or Customer Name |                    |                   |          |
| Estimate Name                      | TAKE-OFF ITEM      |                   |          |
| Due Date: 12/09/2019               | Category           | Q                 |          |
| Contact Name                       | pescription        |                   |          |
|                                    | Quantity           |                   |          |
|                                    | Cost               |                   |          |
|                                    | Calculate Subtotal | Ċ                 |          |
|                                    | Note(s)            |                   |          |
|                                    | Taxable            |                   |          |
|                                    |                    |                   |          |

The "Add Take-Off Item" screen will allow you to perform the following:

- Select a category. If "Labor" is your default category the quantity and cost field change to Labor Hours and Labor Rate
- Enter description
- Enter quantity
- Enter cost
- Calculate your subtotal. Press the refresh button to update this field as you make changes to quantity or cost
- Enter notes
- Select wether the item is taxable. If "Labor" is your selected category taxable is automatically turned off

## EDIT TAKE-OFF ITEM

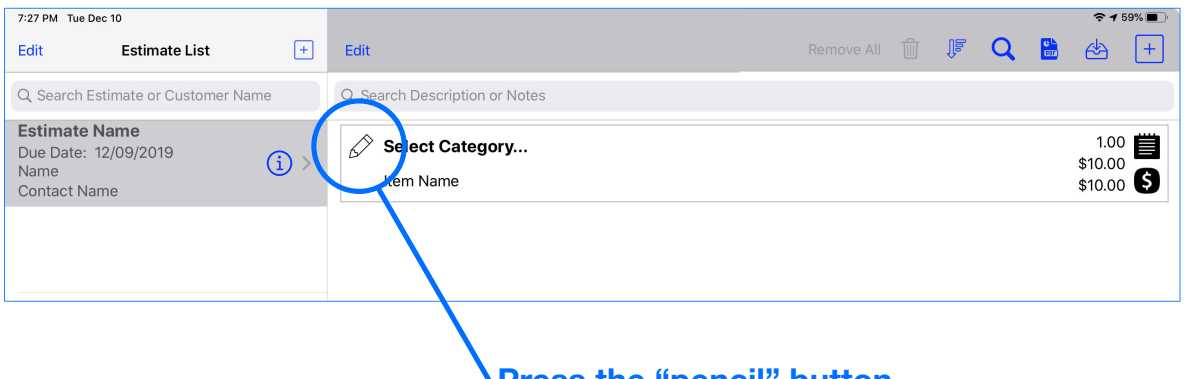

Press the "pencil" button to edit a take-off item

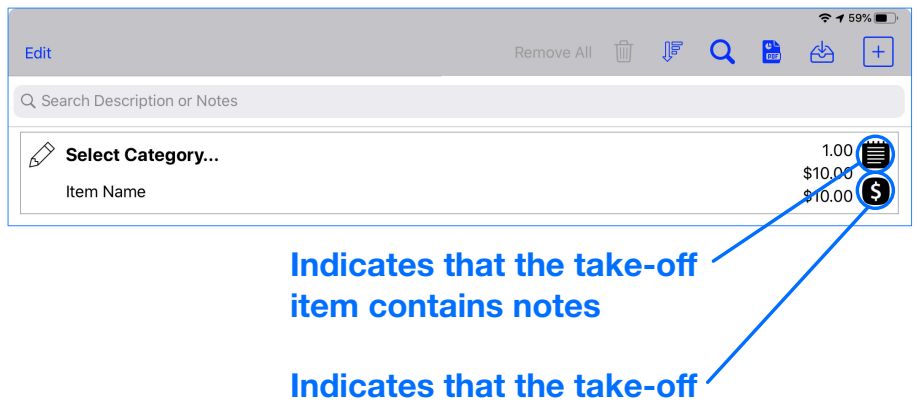

item is taxable

| 11:00 AM Sat Feb                   | 8                   |              |                   |                    | 🗢 31% 💽 - |
|------------------------------------|---------------------|--------------|-------------------|--------------------|-----------|
| Edit                               | Estimate List       | +            | Cancel            | Edit Take-Off Item | Done      |
| Q Search Estimate or Customer Name |                     |              |                   |                    |           |
| Estimate Na                        | me                  |              | TAKE-OFF ITEM     |                    |           |
| Due Date: 12,<br>Name              | <sup>(19/19</sup>   | ) >          | Equipment         | Q                  |           |
| Contact Name                       | e                   |              | Air Handling Unit |                    |           |
| Estimate Na<br>Due Date: 12,       | <b>me</b><br>/19/19 |              | 1.0               |                    |           |
| Name<br>Contact Name               | •                   | , <i>,</i> , | 5000.00           |                    |           |
|                                    |                     |              | 5000.00           | Ċ                  |           |
|                                    |                     |              | See Quote         |                    |           |
|                                    |                     |              | Taxable           |                    |           |

# EDIT TAKE-OFF LIST

| 8:59 PM Wed Jan 29<br>Edit +       | Edit        | 1. Press the "Edit" buttonmove All 🝵 🔋 | n Q | <ul> <li>₹ 1 59% ■</li> <li></li></ul> |
|------------------------------------|-------------|----------------------------------------|-----|----------------------------------------|
| Estimate List                      | Q Seal      | ch Description or Notes                |     |                                        |
| Q Search Estimate or Customer Name | 6           | Equipment                              |     | 1.00                                   |
| Estimate Name                      | ,           | Air Handling Unit                      |     | \$5,000.00                             |
| Name                               | <b>ب</b> ال | Subcontractors<br>Insulation           |     | 1.00<br>\$1,500.00<br>\$1,500.00       |
|                                    |             | <b>Rentals</b><br>Crane                |     | 1.00<br>\$15,000.00<br>\$15,000.00 \$  |

| 9:03 PM Wed Jan 29                    |                               | ₹ 1 59% ■)               |
|---------------------------------------|-------------------------------|--------------------------|
| Edit +                                | Done                          | Remove All 🔟 🎼 🔍 📾 😤 [+] |
| Estimate List                         | Q Search Description or Notes |                          |
| Q Search Estimate or Customer Name    | C Equipment                   | 1.00                     |
| Estimate Name<br>Due Date: 12/09/2019 | Air Handling Unit             | \$5,000.00 \$            |
| Name Contact Name                     | <b>Subcontractors</b>         | 1.00                     |
|                                       | Insulation                    | \$1,500.00 \$            |
|                                       | Rentals                       | 1.00                     |
|                                       | Crane                         | \$15,000.00              |

# Once selected the following actions can be performed:

- Drag and drop (See drag and drop)
- Remove all
- Delete selected
- (Note the remove all and delete action can not be undone)

| 9:06 PM Wed Jan 29                 |                               |            |   | <b>२ 1</b> 59%             | % <b>n</b> |
|------------------------------------|-------------------------------|------------|---|----------------------------|------------|
| Edit +                             | Done                          | Remove All | Q | 🛗 🖒 (                      | +          |
| Estimate List                      | Q Search Description or Notes |            |   |                            |            |
| Q Search Estimate or Customer Name | C Equipment                   |            |   | 1.00                       | Ë          |
| Estimate Name Due Date: 12/09/2019 | Air Handling Unit             |            |   | \$5,000.00<br>\$5,000.00   | \$         |
| Name (1) > Contact Name            | Subcontractors                |            |   | 1.00                       | Ë          |
|                                    | Insulation                    |            |   | \$1,500.00<br>\$1,500.00   | \$         |
|                                    | 🖉 Rentals                     |            |   | 1.00                       | Ë          |
|                                    | Crane                         |            |   | \$15,000.00<br>\$15,000.00 | \$         |
|                                    |                               |            |   |                            |            |

# DRAG AND DROP

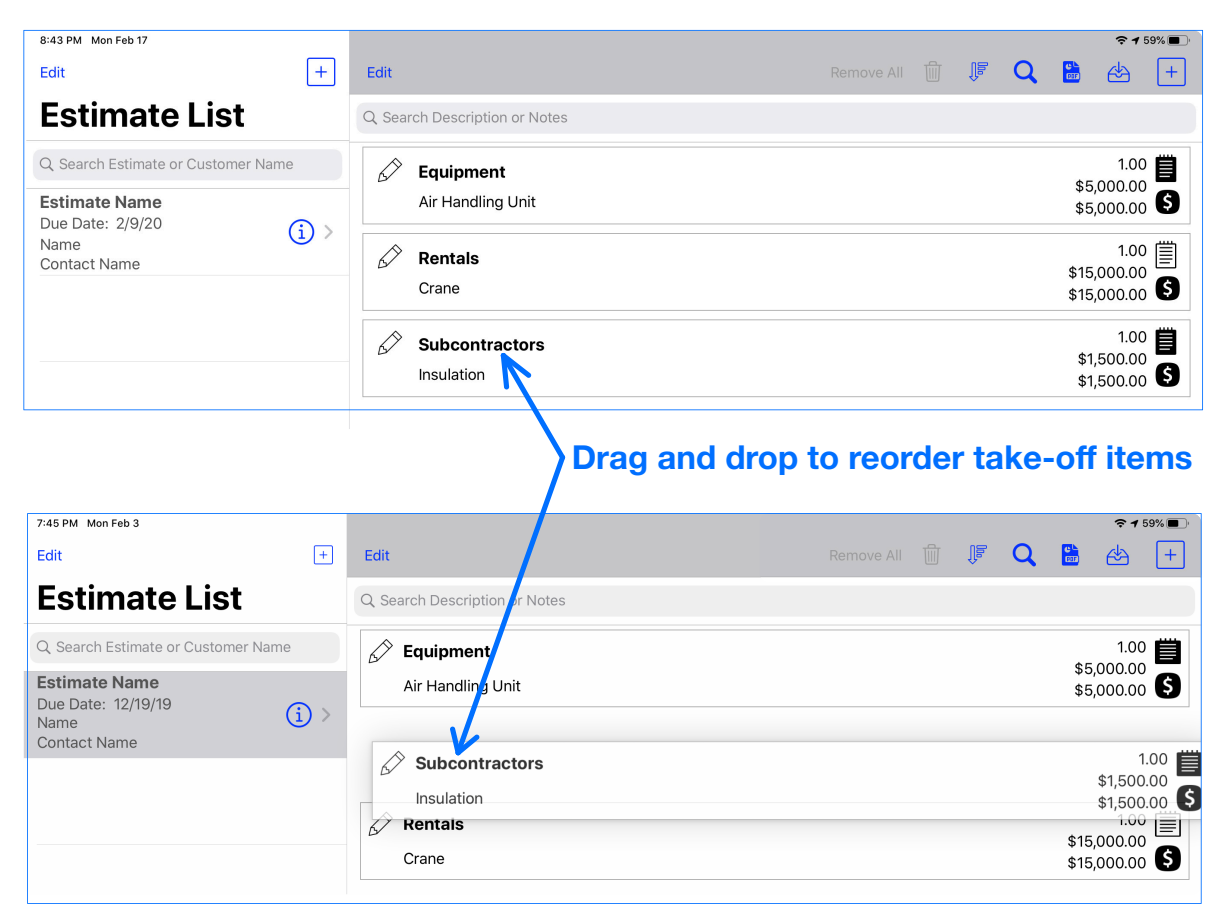

#### Drag and drop multiple selected items at a time

| 6:40 PM Wed Feb 5                                           |                                          | 🗢 <b>1</b> 59% 🔳                          |
|-------------------------------------------------------------|------------------------------------------|-------------------------------------------|
| Edit Estimate List +                                        | Done                                     | Remove All 🔟 🎼 📿 🔚 👍 🕂                    |
| Q Search Estimate or Customer Name                          | Q Search Description or Notes            |                                           |
| Estimate Name<br>Due Date: 12/19/19<br>Name<br>Contact Name | Equipment       Image: Air Handling Unit | 1.00<br>\$5,000.00<br>\$5,000.00          |
| Estimate Name<br>Due Date: 12/19/19<br>Name<br>Contact Name | Subcontractors       Insulation          | 1.00<br>\$1,500.00<br>\$1,500.00          |
|                                                             | Crane                                    | 1.00 ()<br>\$15,000.00<br>\$15,000.00 (\$ |

- Drag and drop to copy take-off items from one estimate to another
- Drag and drop take-off items within the same estimate to easily copy a take-off item

## **DRAG AND DROP - Continued**

# Easily copy the contents of one estimate to another by dragging from the source to the new estimate

| 8:44 AM Sun Feb 16                                          |                                                                             |                               |  |      | <b>२ 1</b> 59% ■ |
|-------------------------------------------------------------|-----------------------------------------------------------------------------|-------------------------------|--|------|------------------|
| Edit Estimate List                                          | +                                                                           | Edit                          |  | JF Q | ⇔ +              |
| Q Search Estimate or Customer                               | Name                                                                        | Q Search Description or Notes |  |      |                  |
| Estimate Name<br>Due Date: 12/19/19<br>Name<br>Contact Name | (i) >                                                                       |                               |  |      |                  |
| New Estimate<br>Due Date:                                   | Estimate Name<br>Due Date: 12/19/19<br>Name<br>Contact Name<br>Contact Name | 32<br>(€) >                   |  |      |                  |

## **SEARCH AND SORTING**

| 5:25 PM Thu Feb 6                   |                               | € @ 71%               |
|-------------------------------------|-------------------------------|-----------------------|
| Edit +                              | Edit Remove A                 | 『 前 『 Csv 于           |
| Estimate List                       | Q Search Description or Notes |                       |
| Q Search Estimate or Customer Name  | 🖉 Equipment                   | 1.00                  |
| Estimate Name<br>Due Date: 12/19/19 | Air Handling Unit             | \$5,000.00            |
| Contact Name                        | Subcontractors                | 1.00                  |
| Estimate Name<br>Due Date: 12/19/19 | Insulation Equipment          | \$1,500.00 (\$        |
| Contact Name                        | Rentals Rentals               | 1.00 🗐<br>\$15,000.00 |
|                                     | Crane Subcontractors          | \$15,000.00           |
|                                     |                               |                       |
|                                     |                               | _                     |
|                                     |                               | _                     |
|                                     |                               |                       |
|                                     |                               |                       |
|                                     |                               |                       |
|                                     |                               |                       |

### Sort by category

| 4:05 PM Thu Nov 28                 | <b>२ 1</b> 59% ■               | D, |
|------------------------------------|--------------------------------|----|
| Edit Estimate List +               | Edit Remove All 🗍 🎼 📿 😫 🕂      | ]  |
| Q Search Estimate or Customer Name | Q. Search Description or Notes |    |

- Search estimates by estimate or customer name
- Search take-off items by description or notes

| PDF Do          | <u>cuments</u>      |                                  | Proposal                                 |
|-----------------|---------------------|----------------------------------|------------------------------------------|
| 6:23 PM Wed Fel | b 19                |                                  |                                          |
| Cancel          | Edit Estimate Done  |                                  |                                          |
| Estimate I      | nformation          | 1                                |                                          |
| Estimate Name   | 8                   | 1                                | February 07, 2020                        |
| 2/9/20          | <b></b>             | PRO                              |                                          |
| 0.0             | Tax Percentage      |                                  |                                          |
| 10              | Mark-up Percentage  | Name<br>Address                  |                                          |
| 0.0             | Discount Percentage | Address 2<br>City State Zip Code | Estimate Name                            |
| Customer        | Information         |                                  |                                          |
| Name            |                     | Summary -<br>Equipment           | \$5.000.00                               |
| Address         |                     | Subcontractors                   | \$1,500.00                               |
| Address 2       |                     | Discount                         | \$0.00                                   |
| Address 2       |                     | Grand Total                      | \$43,000.00                              |
| City            |                     | Categories                       | Customer proposal does                   |
| State           |                     | appear in the                    | not include the following:               |
| Zip Code        |                     | order they are                   | Total cost                               |
| Customer        | Contact             | listed. Visit                    | • Tax                                    |
| Contact Name    |                     | categories and                   | • Mark-up                                |
| Email           |                     | reorder as                       | Labor hours                              |
| Phone Number    |                     | needed                           | Crew rate                                |
| Set-Up          | P                   | Summary -                        |                                          |
| Add New Catego  | ory                 | Rentals                          | \$30,000.00                              |
| Customer Propo  | Isal                | Equipment                        | \$3,000.00                               |
|                 |                     | Total Cost                       | \$43,000.00                              |
| Export CSV File |                     | Tax                              | \$0.00                                   |
|                 | 9                   | Mark-up<br>Discount              | \$0.00                                   |
|                 |                     | Grand Total                      | \$43,000.00                              |
|                 |                     | Labor Hours                      | 0                                        |
| Estimat         | e Summary           | Crew Rate                        | \$0.00                                   |
| includes        | s the following:    |                                  |                                          |
| Total           | cost                |                                  |                                          |
| • Tay           | 0001                |                                  |                                          |
| • Mark-         |                     |                                  | Thank you!                               |
|                 | houre               |                                  |                                          |
|                 |                     |                                  | stimate Summary                          |
|                 |                     |                                  |                                          |
| • Crew          | rate                | Estimate Notes                   |                                          |
| • Crew          | rate                | Estimate Notes                   | Air Handling Unit<br>Insulation          |
| • Crew          | rate                | Estimate Notes                   | Air Handling Unit<br>Insulation<br>Crane |

## **PDF Documents Continued**

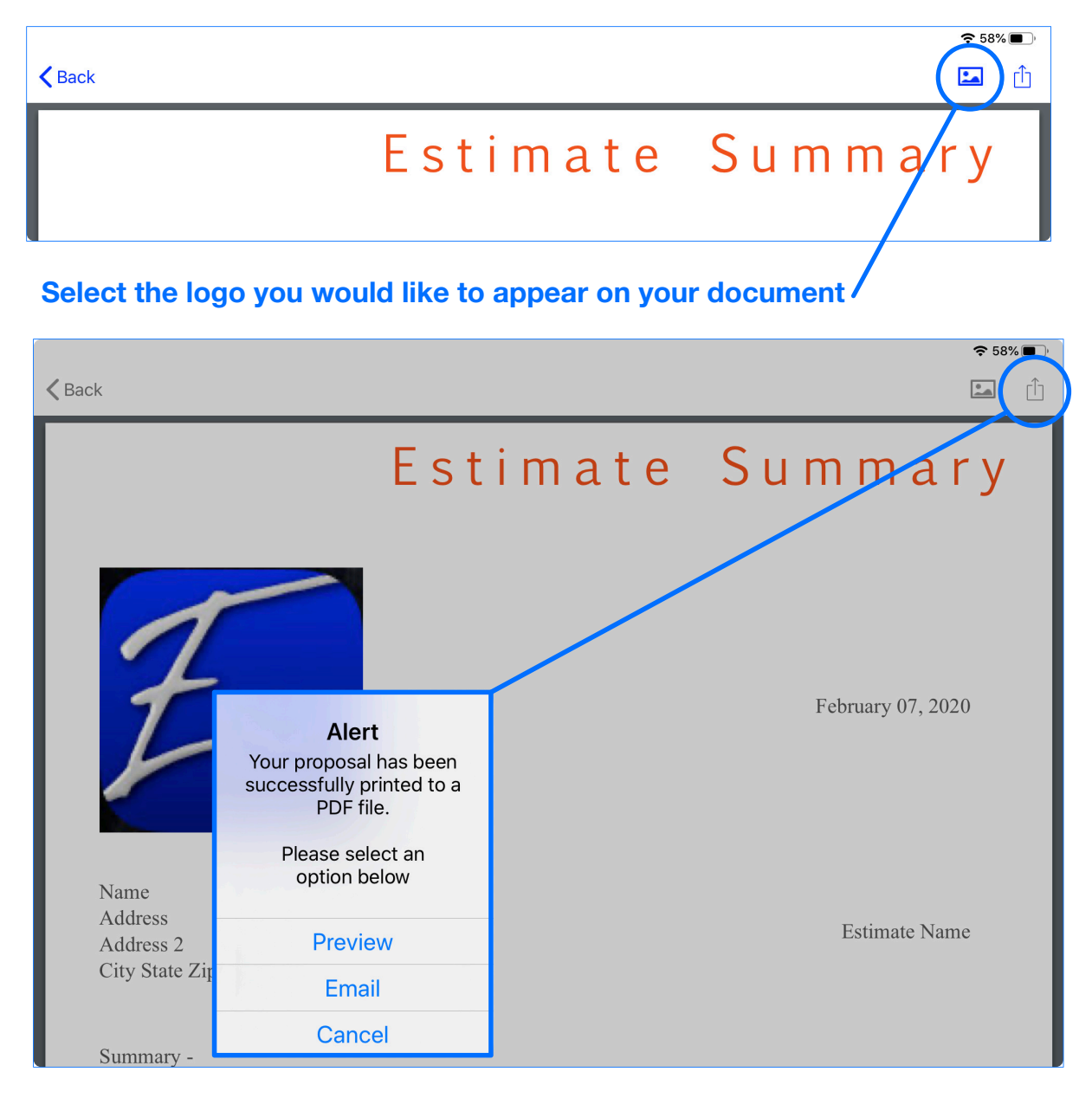

## Import CSV File

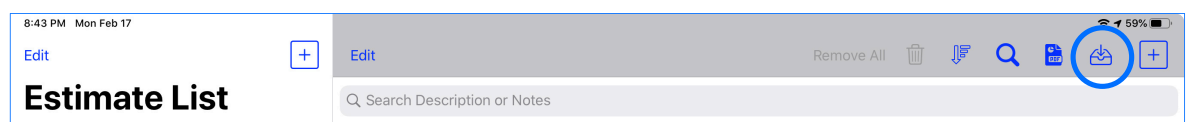

Use Numbers App to create CSV file. Import CSV file into take-off list. You will need to follow a few simple rules.

|                |                   | CSVEs | timate |          |                   | <ul> <li>Column headers</li> </ul>     |
|----------------|-------------------|-------|--------|----------|-------------------|----------------------------------------|
| Category       | Name              | Qty   | Cost   | Subtotal | Note              | must match                             |
| Labor          | Install Equipment | 32    | 55     | 1760     | Enter Notes Here  | example                                |
| Material       | Buy Material      | 1     | 100    | 100      | See Quote         | <ul> <li>File name must b</li> </ul>   |
| Equipment      | Buy Equipment     | 1     | 5000   | 5000     | See Quote         | "CSVEstimato"                          |
| Subcontractors | Insulation        | 8     | 150    | 1200     | Issue Subcontract |                                        |
| Rentals        | Crane             | 1     | 4000   | 4000     | Get Quotes        | <ul> <li>Do not leave cells</li> </ul> |
| Other          | Bolts             | 1     | 500    | 500      | See Quote         | blank                                  |

### • CSV files can be opened in Numbers or Excel for editing

### **Export CSV File**

Export take-off list to comma separated values

# File Storage

| 9:44 AM Sat Feb 8 |   |              | On My iPad                  | 중 40% ■<br>Select |
|-------------------|---|--------------|-----------------------------|-------------------|
| Browse            |   | Q Search     |                             | Ũ                 |
| Locations         | ~ |              | File folder is created with | in the Files      |
| iCloud Drive      |   | Ŧ            | app to store files associa  | ted with          |
| 🔲 On My iPad      |   | PRO          | EstimatorPro                |                   |
|                   |   | EstimatorPro |                             |                   |

| 9:48 AM Sat Feb 8 |                                   |                                                                                                    | 奈 39% ∎                         |
|-------------------|-----------------------------------|----------------------------------------------------------------------------------------------------|---------------------------------|
|                   | < On My iPad                      | EstimatorPro                                                                                                    | Select                          |
| Browse            | Q Search                          |                                                                                                    |                                 |
| Locations         |                                   | Proposal<br>Followare Sunnary<br>www.                                                                                                    |                                 |
| iCloud Drive      |                                   | The second second secon |                                 |
| 🔲 On My iPad      | <u> </u>                          |                                                                                                    |                                 |
| 🔤 Box             | CSVEstimate                       | CustomerProposal Estimate                                                                                                    | Estimatelists.plist             |
| Recently Deleted  | Yesterday at 6:41 PM<br>350 bytes | Yesterday at 6:12 PM Yesterday at 6:29<br>44 KB 41 KB                                                                                                    | PM Yesterday at 6:42 PM<br>1 KB |
| Favorites ~       |                                   |                                                                                                    |                                 |
| Downloads         | 1                                 |                                                                                                    |                                 |
| Tags ~            |                                   |                                                                                                    |                                 |
| Yellow            | logo                              |                                                                                                    |                                 |
| O Home            | Yesterday at 6:09 PM<br>6 KB      |                                                                                                    |                                 |
| • Red             |                                   |                                                                                                    |                                 |
| • Green           |                                   |                                                                                                    |                                 |
| Purple            |                                   |                                                                                                    |                                 |
| • Gray            |                                   | 5 items, 8.36 GB available                                                                                                    |                                 |
|                   | Recents                           | Browse                                                                                                    |                                 |

List of files created by EstimatorPro